# Creating a Session in the LMS Before It Has Occurred

1. After logging on to the LMS through BEACON, click the ILT ADMIN tab and select MANAGE EVENTS & SESSIONS

| Welcome                          | NC Learning Center       |
|----------------------------------|--------------------------|
| Home Learning Reports            | ILTAdmin                 |
| Helle Deider Jeffe met started   | Manage Events & Sessions |
| Hello, Deldra, let's get started | Vendors & Instructors    |
|                                  | Facilities & Resources   |
| M                                | View Your Sessions       |

2. Enter a keyword or the title of the event you are creating a session for. In this example, we are setting up a New Employee Orientation session, so the keyword **ORIENTATION** is used. Click **SEARCH** 

| Search All Events                                                                                                   |                         |        |
|----------------------------------------------------------------------------------------------------|-------------------------|--------|
| $\ensuremath{\mathfrak{S}}$ Search for all Events $\ensuremath{^{\ensuremath{\mathbb{C}}}}$ Search for all Sessions |                         |        |
| Orientation                                                                                                    | Subject                 | Vendor |
| English (US)<br>or search for sessions directly by using locator number                                             |                         |        |
| Locator Number                                                                                                    | View Active Events Only |        |
|                                                                                                    |                         | Search |

Once you click **SEARCH**, your results will generate below.

3. Scroll and find the event you are scheduling a session for and select the VIEW SESSIONS icon,

| NCBON Orientation for Nursing Services and Nurse Managers (Health<br>Services) | Public Safety<br>Safety and Wellness<br>Operations<br>Security       | Public Safety - Adult<br>Corrections | English (US) | 0 | 0 | 0 | 2  | ۲        |
|--------------------------------------------------------------------------------|----------------------------------------------------------------------|--------------------------------------|--------------|---|---|---|----|----------|
| New Employee Orientation (HR)                                                  | Human Resources<br>Public Safety<br>Security                         | Public Safety                        | English (US) | 0 | 2 | 2 | 24 | <b>®</b> |
| Nursing Clinical Orientation (Health Services)                                 | Certifications<br>Healthcare<br>Public Safety<br>Safety and Wellness | Public Safety - Adult<br>Corrections | English (US) | 0 | o | 0 | 24 | ۲        |

## 4. Click on CREATE NEW SESSION

|                    | Search |
|--------------------|--------|
|                    |        |
| Create New Session |        |
| Sessions           |        |
|                    |        |

5. Begin completing the details of your session. Begin by selecting the start date of your session. Then click NEXT

| Session         | Schedule Wizard                                                                       |
|-----------------|---------------------------------------------------------------------------------------|
| Schedule Wizard | Use the schedule wizard to create multiple sessions at once. The summary section will |
| Parts Schedule  | Occurs                                                                                |
| Details         | © Once                                                                                |
| Availability    | O Daily<br>O Weekly                                                                   |
| Summary         | C Monthly                                                                             |
|                 | _ Duration                                                                            |
| Cancel          | Start Date: 10/25/2013                                                                |
|                 |                                                                                       |
|                 | Cancel Next »                                                                         |

6. You will continue with adding session details for your session. To select the Location for your session, click on the pop-out box beside LOCATION,

| Edit Part                 |                 |                          |                            |                |
|---------------------------|-----------------|--------------------------|----------------------------|----------------|
| Name: 1                   |                 |                          |                            |                |
| Description: New Employee | Orientation     | Ţ                        |                            |                |
| Location:                 | ھ               | Select Room Layout       | Add Resource               | Add Instructor |
| DATE AND TIME             |                 |                          |                            |                |
| Start Date: 10/25/2       | 012 End: 10/25/ | 2012                     |                            |                |
| Start Date. 10/25/2       |                 |                          |                            |                |
| Start Time: 9:00 AM       | End: 1:00 P     | M Time Zone: (UTC-05:00) | Eastern Time (US & Canada) | <b>•</b>       |
|                           |                 |                          |                            | Dort D         |

This will open another window to allow you to find the location for your session. To find DPS Locations, go the **PUBLIC SAFETY** section. Then drill down through the nodes to find your specific location. When there is a B beside a location, this means there are subsections. To continue drilling down, click B until you find your facility or location.

| Top Noc | le : Public Safety (DPS) : DPS - Human Resources Sites             |             |
|---------|--------------------------------------------------------------------|-------------|
|         | $\sim$                                                             | (6 Results) |
| Hiera   | rchy                                                               |             |
| ADD     | TITLE                                                              | ID          |
| Ф       | DPS HR Eastern Regional Employment Office (Greenville)             | DPS03       |
| ф       | DPS HR Personnel Shore Building (Raleigh)                          | DPS02       |
| ф       | DPS HR Piedmont Triad Regional Employment Office (Kernersville)    | DPS04       |
| ф       | DPS HR Raleigh Regional Employment Office (Raleigh)                | DPS05       |
| Ф       | DPS HR Southern Coastal Plains Regional Employment Office (McCain) | DPS06       |
| ф       | DPS HR Western Foothills Regional Employment Office (Lenoir)       | DPS07       |
|         | Close                                                              |             |

When you have found the location for your session, click the <sup>9</sup> in the add column. A second step window will open, click **DONE** as DPS does not utilize this feature for facility reservations.

Once your location is selected, you will select **ADD INSTRUCTOR** 

| Edit Part                                                    |              |                |
|--------------------------------------------------------------|--------------|----------------|
| Name: 1                                                      |              |                |
| Description: New Employee Orientation                        |              |                |
| Location: DPS HR Western Foothills Region Select Room Layout | Add Resource | Add Instructor |
| DATE AND TIME                                                |              |                |

Find the instructor for your session and click on their name to select them. You may designate them as the primary or secondary instructor. There can be multiple instructors for a session.

| Name           | User ID  | Location                                                                            |
|----------------|----------|-------------------------------------------------------------------------------------|
| Parrish, Julie | 01483748 | OSDT Administration - Central Training Region (2211 Schieffelin Rd. Apex, NC 27502) |

Then click **DONE**.

If your session includes a lunch break, you can add that selecting 🎐 and completing the details of that break.

| PART BREAK            |                                       |
|-----------------------|---------------------------------------|
| Part Duration - Break | (s) = Training Hours                  |
| 🔟 Lunch               | Duration 60 Minute(s)                 |
| The break total must  | be less than the duration of the part |
|                       |                                       |

NOTE: Any break subtracts from the class hour credit for the session.

Once you have entered all of your details, select SAVE PART

| Duration<br>Start Date: 10/ | 25/2013             |        |
|-----------------------------|---------------------|--------|
| Save Part                   | Save & Add New Part | Cancel |

7. Review a summary of the details that you have entered. If edits to any of the details are necessary, click on the icon under OPTIONS. If there are no edits, click on **NEXT** 

| Parts Sched | ule                               |                              |                           |                           |                       |                                                                       |                         |                    |
|-------------|-----------------------------------|------------------------------|---------------------------|---------------------------|-----------------------|-----------------------------------------------------------------------|-------------------------|--------------------|
| Add Part    | <ul> <li>View Events (</li> </ul> | Calendar 🛛 🛣 Export to Excel | Check C                   | onflicts                  |                       |                                                                       |                         |                    |
| Status      | Day                               | Part Name                    | Starts                    | Ends                      | Training Hours        | Location                                                              | Instructor              | Options            |
| 0           | Friday                            | 1                            | 10/25/2013<br>9:00 AM EST | 10/25/2013<br>1:00 PM EST | 4 Hour(s) 0 Minute(s) | DPS HR Western<br>Foothills Regional<br>Employment Office<br>(Lenoir) | Julie Parrish (Primary) | ∎ <mark>2</mark> ā |
| « Back Sa   | ave Cancel                        | Next »                       |                           |                           |                       |                                                                       |                         |                    |

8. This screen allows you to set limits on registration.

| REGISTRATION                                                                                                    |   |
|----------------------------------------------------------------------------------------------------|---|
| Attendance: 1 of 1 parts must be marked as attended for a session to be marked completed in the user's transcript                                                             |   |
| Before: (Session Start Date and Time – Timing Selected Above = Registration Deadline)<br>After: (Session Start Date and Time + Timing Selected Above = Registration Deadline) |   |
| Minimum Registration 0                                                                                                    | R |
| Maximum Registration: 75                                                                                                    |   |

You can set the minimum and maximum number of attendees here. The other fields on this screen are not utilized and can be bypassed. Click on **NEXT** at the bottom of the screen.

9. Now set the availability for your sessions. This creates the option for employees within this availability setting to self-register for your session. If you do not want this self-registration option for your session, do not set the availability. If you do, select **ORG UNIT**.

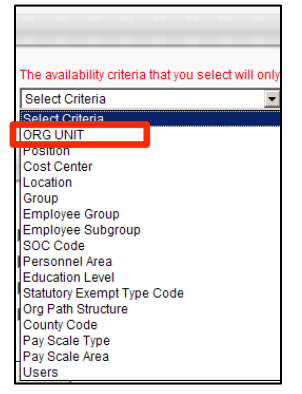

Once you select ORG UNIT, you will locate your specific location. To do that, click on the pop out box 🖉 beside ORG UNIT. This will open another window to allow you to find your location.

| USER CRITERIA  |                                                                                                    |
|----------------|----------------------------------------------------------------------------------------------------|
| User Criteria: | The availability criteria that you select will only include employees who meet the following criteria: (ORG UNIT is or below Public Safety) ORG UNIT |

Then drill down through the organization to find your specific location. When there is a beside a location, this mean there are subsections. To continue drilling down, click until you find your facility/location/section.

| Hierarchy |    |               |  |  |
|-----------|----|---------------|--|--|
| ADD       | TI | TLE           |  |  |
| ф         | Ð  | Public Safety |  |  |

| iera | rchy                              |      |
|------|-----------------------------------|------|
| ADD  |                                   |      |
| Φ    | COR SO D52 PRI DIR E ADMIN SVCS   | 2101 |
| Φ    | B COR SO DS2 PRI DIR E BERTIE     | 2101 |
| Φ    | B COR SO DS2 PRI DIR E CARTERET   | 210  |
| Φ    | COR SO D52 PRI DIR E COR DIST MGR | 2101 |
| ٠    | B COR SO DS2 PRI DIR E CRAVEN     | 210  |
| Φ.   | 🗄 COR SO D52 PRI DIR E DUPLIN     | 210  |
| φ.   | B COR SO DS2 PRI DIR E EASTERN    | 210  |
| ø    | B COR SO DS2 PRI DIR E GREENE     | 210  |
| Φ    | B COR SO DS2 PRI DIR E HYDE       | 210  |
| ۰,   | B COR SO DS2 PRI DIR E MAURY      | 210  |

**Helpful hint:** If you need to go back up the hierarchy, you can click on the previous nodes in the header. **Helpful hint:** Once you have found your location, make note of the ID Number. You can enter this ID Number in the future instead of having to drill down every time you need to select your location/facility/etc.

When you have found your facility/location/section, click the <sup>4</sup> in the add column. Then click **NEXT**.

### 10. Review your summary information.

| Session                           | Summary                                                                                                    |
|-----------------------------------|----------------------------------------------------------------------------------------------------|
| Schedule Wizard<br>Parts Schedule | Description: The purpose of this course is to provide new NCDPS employee conducted on the employee's first day of hire. |
| Dataila                           | Event Number: HDL-ILT-DPS-001                                                                                           |
| Details                           | Content Owner: DPS Human Resources                                                                                      |
| Availability                      | Current Version: October 2013                                                                                           |
| Summary                           | Last Revision Date: 10/18/2013                                                                                          |
|                                   | Subject(s): Human Resources, Public Safety, Security                                                                    |
| Save Cancel                       | Training Contact: Kathy Reitzel KATHY.REITZEL@NCDPS.GOV<br>(Tel) 919-716-3700<br>(Fax) 919-716-3944                     |
|                                   | Available Languages: English (US)                                                                                       |

If you need to edit any of the information, you can click on the corresponding section. If it is correct, click **SAVE**.

11. Your session will now appear in the session list. If your session is open for people to self-register then you are

done. If you are adding people to the roster for your session, click on the view roster icon, 🅯

| Create New | Session    | $\mathcal{A}$ |            |                |                                                              |            |            |          |           |
|------------|------------|---------------|------------|----------------|--------------------------------------------------------------|------------|------------|----------|-----------|
| Sessions   |            |               |            |                |                                                              |            |            |          |           |
|            |            |               |            |                |                                                              |            |            |          | (3 Resu   |
| Day        | Start Date | End Date      | Session ID | Locator Number | Location                                                     | Enrollment | Evaluation | Status   | Options   |
| Tuesday    | 10/29/2013 | 10/29/2013    |            | 16933          | DPS HR Personnel Shore Building (Raleigh)                    | 1 of 75    | 2*         | Approved | 🎫 🗹 🗈 🗟 🗙 |
| Friday     | 10/25/2013 | 10/25/2013    |            | 17035          | DPS HR Western Foothills Regional Employment Office (Lenoir) | 0 of 75    | 24         | Approved | 🎫 2 🗈 Q 🗙 |
| Tuesday    | 10/22/2013 | 10/22/2013    |            | 16932          | Corrections Enterprise Large Conf Rm                         | 1 of 75    | 24         | Approved | 🎫 📝 🖹 🗟 🗙 |
|            |            |               |            |                |                                                              |            |            |          |           |

### Click ADD USERS

| USERS                 |           |                        |  |  |  |  |
|-----------------------|-----------|------------------------|--|--|--|--|
|                       |           |                        |  |  |  |  |
| 🕞 Print Sign-In Sheet | Add Users |                        |  |  |  |  |
| Name 🔺                | User ID   | Organizational Unit(s) |  |  |  |  |

12. Here a due date for the training to be completed can be assigned. Also the status for your attendees can be determined. If the employee's Supervisor needs to approve their attendance at the session before they can be added to the roster, select APPROVE. In most cases, you will select **Assign, Approve, and Register.** 

| Enrollment Options                                                                                                    |
|----------------------------------------------------------------------------------------------------|
| When will training be due (Due Date)?                                                                                                    |
| O Training is due:                                                                                                    |
| Status                                                                                                    |
| O Assign Training (Items may still need approval)                                                                                                    |
| C Assign & Approve Training (Item may not be registered)  C Assign, Approve, and Register (Users will be directly enrolled into training and will have a status of Registered, if the user is not required to pay.) |
|                                                                                                    |
| «Back Next » Cancel                                                                                                    |
|                                                                                                    |

Then click **NEXT** 

### 13. Select your attendees. Click on USERS

| Enrollment Opti                                            | ons             |  |  |  |  |  |  |
|------------------------------------------------------------|-----------------|--|--|--|--|--|--|
| Availability                                               |                 |  |  |  |  |  |  |
| The availability criteria that you select will only includ |                 |  |  |  |  |  |  |
| Select Criteria                                            | Select Criteria |  |  |  |  |  |  |
| Palact Critoria                                            |                 |  |  |  |  |  |  |
| Users                                                      |                 |  |  |  |  |  |  |
| « Back Next                                                | Cancel          |  |  |  |  |  |  |

Then click on the pop out box  $\checkmark$  beside USERS. Then search for the attendees. When the attendee has been located, click the  $\checkmark$  in the add column.

| Sea                                | Search          |                                                        |          |             |                        |  |  |
|------------------------------------|-----------------|--------------------------------------------------------|----------|-------------|------------------------|--|--|
| Last Name: ID: Manager's Last Name |                 |                                                        |          |             |                        |  |  |
|                                    |                 | oser name,                                             | -6.300   | (20 Results | ) <u>1</u> 2 > >>      |  |  |
| Sea                                | rch Results     |                                                        |          |             |                        |  |  |
| ADD                                | NAME            | IDENTIFIER                                             | ID       | USER NAME   | MANAGER                |  |  |
| ф                                  | Ijames, Devonna | COR SO DS2 PRI W West CA P<br>DiagD (ORG UNIT)         | 01068205 | 01068205    | Harriger, Robert       |  |  |
| ø                                  | James, Amy      | COR SO DS2 PRI C Odom CS C/O<br>C2 L1 S01 (ORG UNIT)   | 01011074 | 01011074    | Arp, Carlton           |  |  |
| Ф                                  | James, Angela   | COR SO DS2 PRI E Bertie CA C/O<br>U4 AU S03 (ORG UNIT) | 01084177 | 01084177    | Mcclelland,<br>Michael |  |  |
| 0                                  | James, Cynthia  | COR SO DS2 PRI C Wom W CC<br>(ORG UNIT)                | 01945031 | 01945031    | Hunt, Evangeline       |  |  |
| ø                                  | James, Danita   | COR SO COO DS3 CC D2 AA<br>AJDM-10-B CPPO-F (ORG UNIT) | 00424018 | 00424018    | Hodges, Bruce          |  |  |

Continue to add your attendees. When you have selected all of your attendees, click **DONE**. Please note that you may only add 10-15 people at a time. It may be necessary to click DONE and then click on the pop out box again to select more users. Then click **DONE**.

Then click **NEXT** 

14. This reviews the email options for the attendees. In most cases you will not be able to edit this option.

| Proxy Email Configuration                                                                                                    |
|----------------------------------------------------------------------------------------------------|
| EO Specific and Standard Emails     A Standard Emails     A Standard Emails |
| If emails are configured at the LO level, these will be sent in addition to all emails that do not appear in Er<br>configured in the Email Administration area.                                                                                                    |
| 🗹 Exclude Request and Assign emails.                                                                                                    |
| 🗹 Exclude Registration email.                                                                                                    |

Verify your attendees. If correct, click SUBMIT.

| Check Conflicts     |                               |           |                    |                |          |                                                   |
|---------------------|-------------------------------|-----------|--------------------|----------------|----------|---------------------------------------------------|
| Select/Deselect All | Name                          | Conflicts | Assignment History | Current Status | User ID  | Organizational Unit(s)                            |
| 1                   | Davis , Yolanda               | ٠         |                    |                | 00482706 | PS ADM HR BEN Benefits & Leave (ORG UNIT)         |
|                     | New Employee Orientation (HR) | R         | 0                  | None           |          |                                                   |
|                     | James , Amy                   | ۰         |                    |                | 01011074 | COR SO DS2 PRI C Odom CS C/O C2 L1 S01 (ORG UNIT) |
|                     | New Employee Orientation (HR) |           | 0                  | None           |          |                                                   |
| « Back Submit       | Cancel                        |           |                    |                |          |                                                   |

You will be prompted to confirm. Click YES.

15. Once the session has occurred, you must record attendance. To do this, locate your session by following the

steps 1-3 above. When you have found your session, click on the view roster icon, 🥵.

| Sessions | sions      |            |            |                |                                                              |            |            |          |            |
|----------|------------|------------|------------|----------------|--------------------------------------------------------------|------------|------------|----------|------------|
|          |            |            |            | <b>A</b>       |                                                              |            |            |          | (3 Result  |
| Day      | Start Date | End Date   | Session ID | Locator Number | Location                                                     | Enrollment | Evaluation | Status   | Options    |
| Tuesday  | 10/29/2013 | 10/29/2013 |            | 16933          | DPS HR Personnel Shore Building (Raleigh)                    | 1 of 75    | 28         | Approved | 🚨 📝 🗎 🍳 🗙  |
| Friday   | 10/25/2013 | 10/25/2013 |            | 17035          | DPS HR Western Foothills Regional Employment Office (Lenoir) | 2 of 75    | 28         | Approved | 🏼 🖉 🖹 🗟 🗙  |
| Tuesday  | 10/22/2013 | 10/22/2013 |            | 16932          | Corrections Enterprise Large Conf Rm                         | 1 of 75    | 24         | Approved | SS 2 🗊 🗟 🗙 |

#### 16. Then click on ATTENDANCE and SCORING.

| Ĩ | Session Roster                |            |  |  |  |  |
|---|-------------------------------|------------|--|--|--|--|
| ſ | Roster Attendance and Scoring |            |  |  |  |  |
|   | Inventory Unassigned          | (0) Pendir |  |  |  |  |
|   | Session Status: Approved      |            |  |  |  |  |
|   | Seats Available: 74/75        |            |  |  |  |  |
|   | Attachments: Browse Upload    |            |  |  |  |  |

Record the attendance for each attendee, their score (if applicable), and whether or not they passed the course.

| Name                     | User ID  | Attendance | Score | Pass |  |
|--------------------------|----------|------------|-------|------|--|
| Murray, Brian            | 00938028 | <b>I</b> 1 | 0     |      |  |
| Save Submit Roster «Back |          |            |       |      |  |

Once you have done that for each attendee, click **SUBMIT ROSTER**. You will then get an information box that tells you it may take up to 15 minutes to update the roster. Click **OK**.

**Note:** An attendance roster can NOT be submitted until AFTER the end time of the session. If you attempt to enter attendance before the end time of the session, you will only be able to SAVE the attendance, not submit it.

17. To go back to review the roster for any session, click on the **ILT ADMIN** tab and select **MANAGE EVENTS & SESSIONS.** Then search for your session per steps 1-3 above, but be sure to check the COMPLETED box.

| Search                                         |                |                |
|------------------------------------------------|----------------|----------------|
| 🗹 Tentative 🗹 Approved 🔽 Completed 🗖 Cancelled |                |                |
| Session ID                                     | Locator Number | Start Date: to |
| Location                                       | Instructor     |                |
|                                                | ٩              | Search         |